# 利用MadWiFi實作WDS

#### 彰化師大資工所 李宏杰

101.01.02

#### WDS

- Q:什麼是WDS (Wireless Distribution System)?
- A:WDS 就是一台AP(a)透過另一台AP(b)連 到原來(a)所不能連到的地方。

一般的無線AP都號稱距離可達50-100公尺, 但是會受到建築物的影響而有所減少,如 果使用者位於超過AP的發射距離而連外只 有一條ADSL又不想另外拉線,WDS就可以派 上用場。

#### 達成WDS的必要條件

- 1. 雨個具有WDS功能的AP
- 2. 兩個AP的SSID要相同
- 3. 兩個AP使用的無線網路頻道必須相同
- 4. 兩個AP啟動WDS,並互設對方wireless MAC address
- 5. 兩個AP的安全機制必須相同

實驗環境

#### • 硬體:

(1)4台NB - Acer 4830TG \* 1 - STA1
 Acer 4720 \* 2 - AP1 & AP2
 Asus A8FM \* 1 - STA2
 (2)2張D-Link DWL-G650無線網卡

• 作業系統:

Acer 4830TG(STA1) - Ubuntu 10.04 Acer 4720(AP1) & (AP2) - Fedora core 6 AP1 MAC: 00:0f:3d:de:1d:d7 AP2 MAC: 00:0f:3d:de:1d:d0 Asus A8FM(STA2) - WinXP(只是為了證明任何系統都可成功)

#### 實驗目標

- 在WDS裡,橋接兩端的AP,藉由無線傳輸連接,即是從兩邊有線的乙太網路(802.3), 透過中間的無線傳輸(802.11)來進行溝通 使得雙方能夠互ping。
- 實驗拓樸

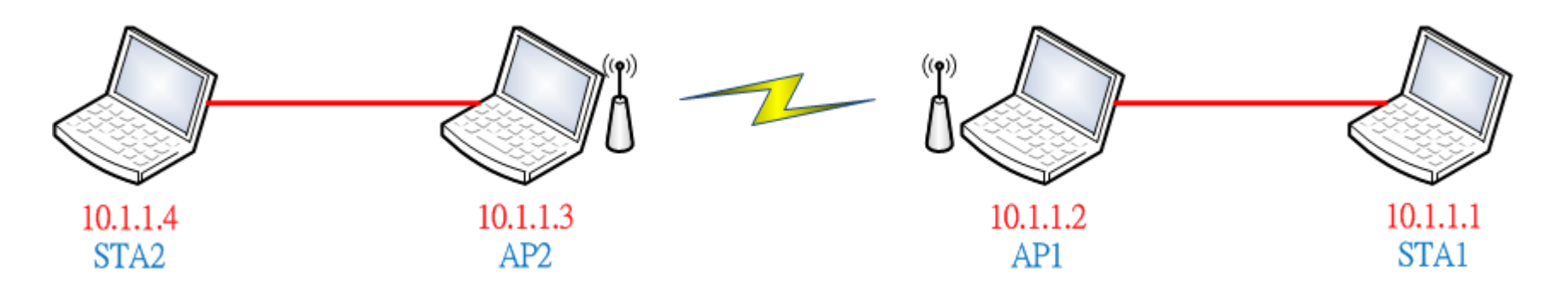

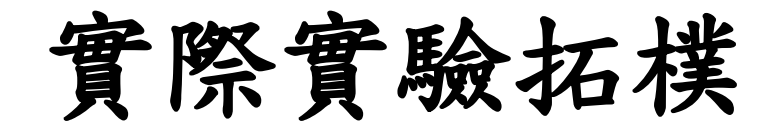

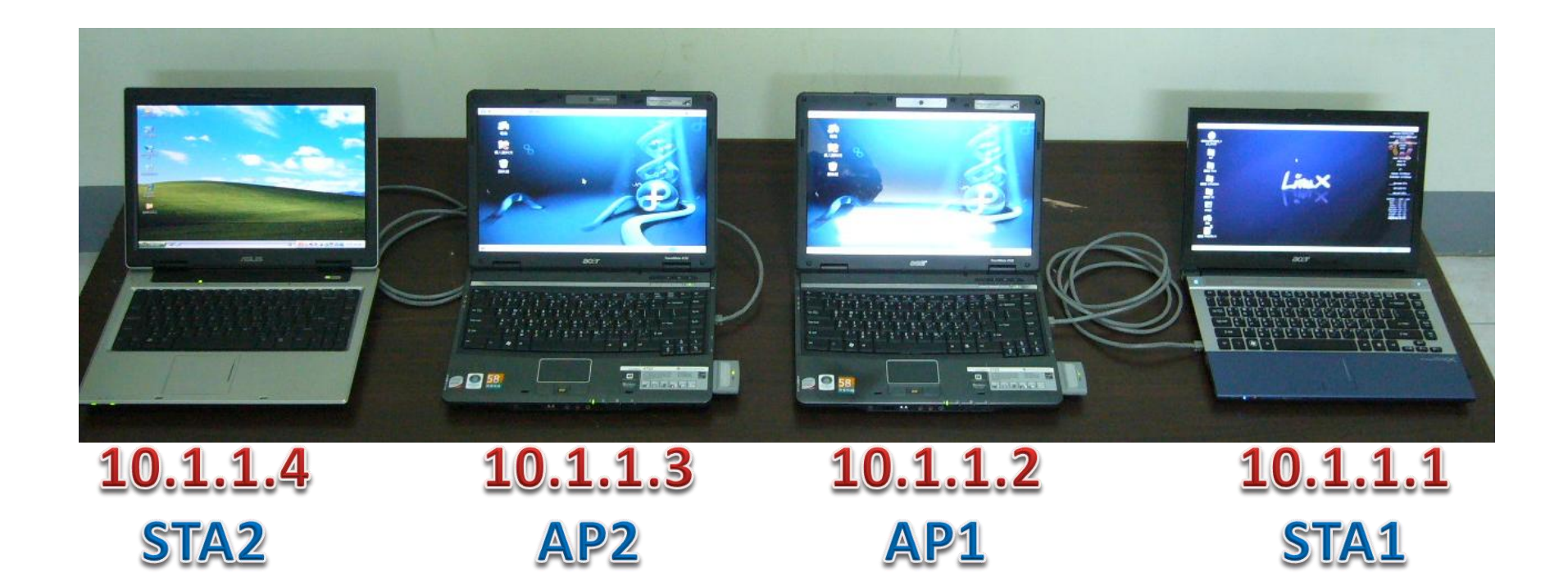

#### 實作WDS

要安裝Bridge控制套件 如果一開始安裝時沒點選到此套件, Fedora core 6光碟有 在->Fedora->RPMS->bridge-utils-1.1-2. i386(依你的系統版本而定,我是灌i386) 抓出來之後,執行安裝 #rpm -ivh bridge-utils-1.1-2.i386

必須安裝此套件才能使用brctl command

#### STA1的設定與運作情形

#### •初始狀態, eth0無任何IP設定

| 🛷 應用程式 位置 系統 🌍 国                              |                                                                                                    | 📄 lee 🔞 📄 🧾 🛃 🧔 | ) 🖂 1月1日(日) 下午 11:18                                                                                                    |
|-----------------------------------------------|----------------------------------------------------------------------------------------------------|-----------------|----------------------------------------------------------------------------------------------------|
| lee                                           |                                                                                                    |                 | Ubuntu 10.04.3 LTS<br>kernel: 2.6.32-37-genetic-pae<br>Intel(R) Core(TM) 15-2410M CPU @<br>2.30GHz                                                                                                    |
| 連結至 linux<br>連結至 simulation<br>運結至 src<br>終端機 | Bee@ns2: ~     Construct a state of the state of the state o |                 | Load : 1.19.0.65.0.25<br>Ram 8%<br>Swap 0%<br>IP :<br>Upload - 0.0 KB/sec<br>Download - 0.0 KB/sec<br>Download - 0.0 KB/sec<br>(dev/sda1 27%<br>/dev/sda3 4%<br>COMMAND_USER_%CPU<br>XorpXdev/sda3 4%<br>COMMAND_USER_%CPU<br>XorpXdev/sda3 4% |
|                                               |                                                                                                    |                 |                                                                                                    |

#### STA1的設定與運作情形

#sudo ifconfig eth0 10.1.1.1 netmask
 255.255.255.0 up

| lee@ns2: ~                                                                                                    |          |
|----------------------------------------------------------------------------------------------------|----------|
| 檔案(E) 編輯(E) 檢視(V) 終端機(T) 求助(H)                                                                                                    |          |
| RX bytes:1200 (1.2 KB) TX bytes:1200 (1.2 KB)                                                                                                    | <u>^</u> |
| <pre>lee@ns2:~\$ sudo ifconfig eth0 10.1.1.1 netmask 255.255.255.0 up [sudo] password for lee: lee@ns2:~\$ ifconfig eth0 Link encap:Ethernet HWaddr 08:00:27:b4:53:d6</pre>                                                                                                    |          |
| inet addr:10.1.1.1 Bcast:10.1.1.255 Mask:255.255.255.0                                                                                                    |          |
| Inet6 addr: fe80::a00:27ff:feb4:53d6/64 Scope:Link<br>UP BROADCAST RUNNING MULTICAST MTU:1500 Metric:1<br>RX packets:0 errors:0 dropped:0 overruns:0 frame:0<br>TX packets:22 errors:0 dropped:0 overruns:0 carrier:0<br>collisions:0 txqueuelen:1000<br>RX bytes:0 (0.0 B) TX bytes:4908 (4.9 KB)                                                             |          |
| <pre>lo Link encap:Local Loopback<br/>inet addr:127.0.0.1 Mask:255.0.0.0<br/>inet6 addr: ::1/128 Scope:Host<br/>UP LOOPBACK RUNNING MTU:16436 Metric:1<br/>RX packets:20 errors:0 dropped:0 overruns:0 frame:0<br/>TX packets:20 errors:0 dropped:0 overruns:0 carrier:0<br/>collisions:0 txqueuelen:0<br/>RX bytes:1200 (1.2 KB) TX bytes:1200 (1.2 KB)</pre> | Ξ        |
| lee@ns2:~\$                                                                                                    |          |

#### STA2的設定與運作情形

•初始狀態

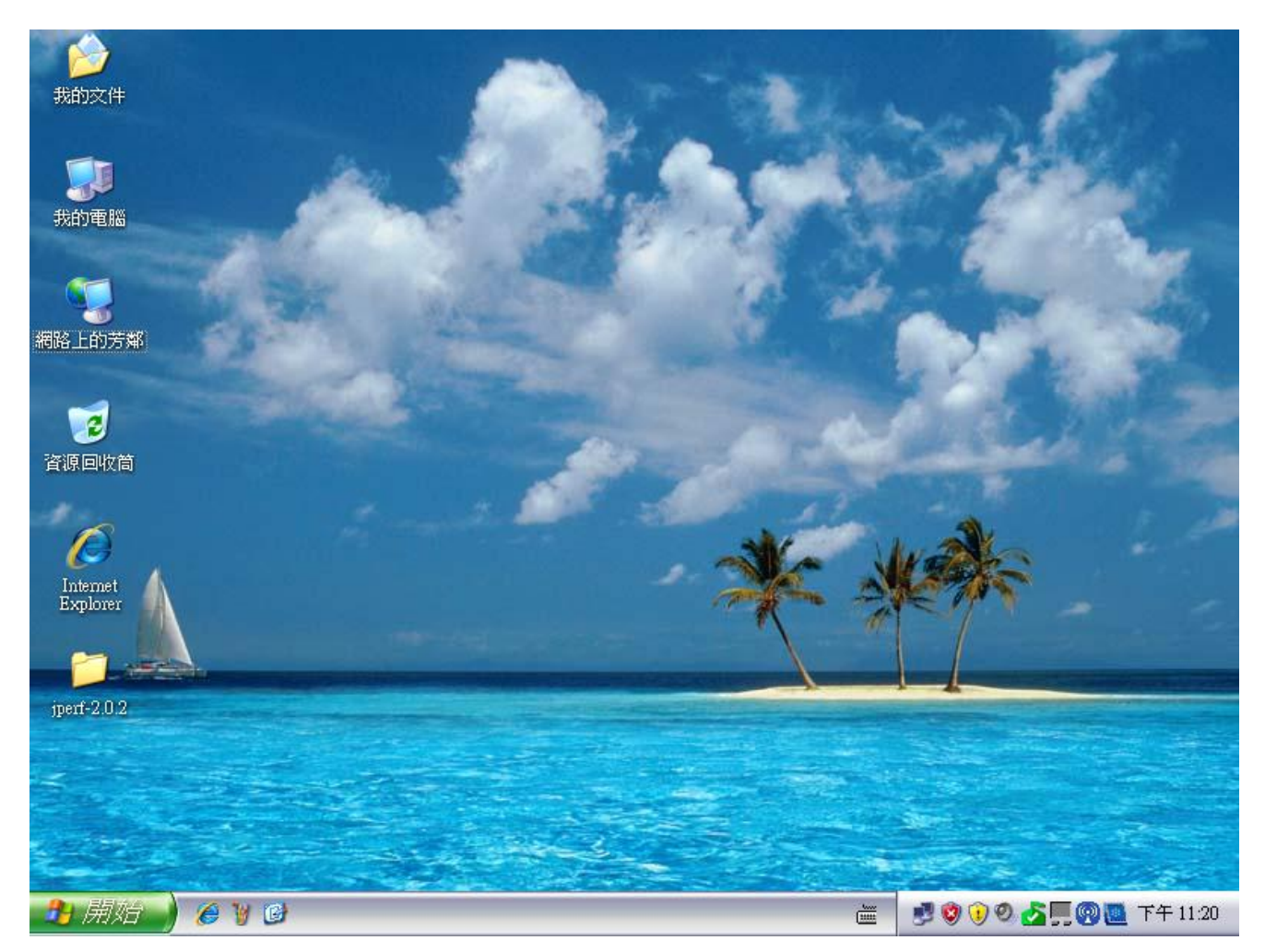

#### STA2的設定與運作情形

• 設定WinXP IP,想必大家都會

| S 網路連線                                                                                                    |                                                                        |
|----------------------------------------------------------------------------------------------------|------------------------------------------------------------------------|
| 檔案(E) 編輯(E) 檢視(Y) 我的最愛(A) 工具(I) 進階(M)                                                                      | 說明(出) 🥂 🥂                                                              |
| 🕜 上一頁 🔹 🕥 🖌 🎓 搜尋 🌔 資料夾 🔢                                                                                   |                                                                        |
| 網址(D) 🔇 網路連線                                                                                               | Internet Protocol (TCP/IP) 內容                                          |
|                                                                                                    | <b>宾 一般</b>                                                            |
| <ul> <li>初路工作</li> <li>②</li> <li>③ 建立一個新連線</li> <li>③ 設定家用或小型辦公室網</li> </ul>                              | 如果您的網路支援這項功能,您可以取得自動指派的 IP 設定。否則,您必須詢問網路系統管理員正確的 IP 設定。                |
|                                                                                                    | ○ 自動取得 IP 位址(0)                                                        |
| ▲ 區域連線 內容 ? ×                                                                                              | ● 提用下列的IP10址(3);<br>IP 位址(1): 10 1 1 4                                 |
| 一般 進階                                                                                                    | 子綱路遮置(1): 255,255,0                                                    |
| 連線使用:<br>■ Realtek R TL 8168/8111 PCI-E Gigabi 設定(C)                                                       | · 預設開道(D):                                                             |
| 這個連線使用下列項目(2):                                                                                             | <ul> <li>○ 自動取得 DNS 伺服器位址(B)</li> <li>○ 使用下列的 DNS 伺服器位址(E):</li> </ul> |
| <ul> <li>Client for Microsoft Networks</li> <li>File and Printer Sharing for Microsoft Networks</li> </ul> | 慣用 DNS 伺服器(P):                                                         |
| Packet Scheduler     Treferent Protocol (TCP/IP)                                                           | 其他 DNS 伺服器 ( <u>A</u> ):                                               |
|                                                                                                    | 進階(1)                                                                  |
| / <sup>/ 推型</sup><br>傳輸控制通訊協定/網際網路通訊協定 (ICP/IP)。這是預<br>設的廣域網路通訊協定,提供不同網路之間的通訊能<br>力。                       | 確定取消                                                                   |
| <ul> <li>✓ 連線後,在通知區域內顯示圖示(型)</li> <li>✓ 在這個連線只有有限連線或沒有連線能力時通知我(M)</li> </ul>                               |                                                                        |
| 🛃 崩 始 🖌 🏉 🦉 🕑 💊 網路連線                                                                                       | - 画域連線 内容 🛛 👘 👹 📝 🧐 🔍 🛃 💭 👰 🛄 下午 11:27                                 |

## AP1的設定與運作情形(1/12)

編寫設定檔 #vim final\_apl. sh or #gedit final\_apl. sh echo "br0 down " ifconfig br0 down sleep 3 echo "ath0 down " ifconfig ath0 down sleep 3 echo "wdsath0 down " ifconfig wdsath0 down sleep 3 echo "wlanconfig ath0 destroy " wlanconfig ath0 destroy sleep 3 echo "wlanconfig wdsath0 destroy

## AP1的設定與運作情形(2/12)

- wlanconfig wdsath0 destroy
- sleep 3
- echo "delbr br0 '
- brctl delbr br0
- sleep 3
- echo "rmmod -w ath\_pci "
- rmmod -w ath\_pci
- sleep 3
- //以上為執行第二次以上才有作用,為device重置的意思,初次執行會無此裝置是沒關係的

#### #設定ath0無線相關設定

- echo "modprobe ath\_pci "
- modprobe ath\_pci
- sleep 3
- echo "wlanconfig ath0 destroy

## AP1的設定與運作情形(3/12)

wlanconfig ath0 destroy

sleep 3

echo "wlanconfig ath0 create wlandev wifi0 wlanmode ap " wlanconfig ath0 create wlandev wifi0 wlanmode ap sleep 3 echo "ifconfig ath0 down " ifconfig ath0 down sleep 3 echo "iwconfig ath0 essid honjie iwconfig ath0 essid honjie sleep 3 echo "iwconfig ath0 channel 10 " iwconfig ath0 channel 10 sleep 3

echo "wlanconfig wdsath<br/>0 create wlandev wifi<br/>0 wlanmode wds " $^{\rm 14}$ 

## AP1的設定與運作情形(4/12)

```
wlanconfig wdsath0 create wlandev wifi0 wlanmode wds
sleep 3
echo "ifconfig wdsath0 down "
ifconfig wdsath0 down
sleep 3
echo "iwpriv wdsath0 wds_add 00:0f:3d:de:1d:d0 "
iwpriv wdsath0 wds_add 00:0f:3d:de:1d:d0
sleep 3
echo "iwpriv wdsath0 wds 1 "
iwpriv wdsath0 wds 1
sleep 3
echo "ifconfig ath0 0.0.0.0 up "
ifconfig ath0 0.0.0.0 up
sleep 3
echo "ifconfig wdsath0 0.0.0.0 up
```

## AP1的設定與運作情形(5/12)

ifconfig wdsath0 0.0.0.0 up
sleep 3
echo "ifconfig eth0 0.0.0 up
ifconfig eth0 0.0.0 up
sleep 3

#### # 建立虛擬的br0—Bridge介面 echo "brct1 addbr br0 " brct1 addbr br0 sleep 3 echo "brct1 addif br0 ath0 " brct1 addif br0 ath0 sleep 3 echo "brct1 addif br0 wdsath0 brct1 addif br0 wdsath0

#### sleep 3

## AP1的設定與運作情形(6/12)

echo "brctl addif br0 eth0 "

brctl addif br0 eth0

sleep 3

echo "echo 1 > /proc/sys/net/ipv4/ip\_forward "

echo 1 > /proc/sys/net/ipv4/ip\_forward

sleep 3

#設定bridge的Network資訊,並將此bridge啟動 echo "ifconfig br0 10.1.1.2 netmask 255.255.255.0 up " ifconfig br0 10.1.1.2 netmask 255.255.255.0 up //以上WDS之相關設定與bridge橋接均完成

存檔並執行 #chmod 755 final\_apl.sh #sh final\_apl.sh

### AP1的設定與運作情形(7/12)

•初始狀態

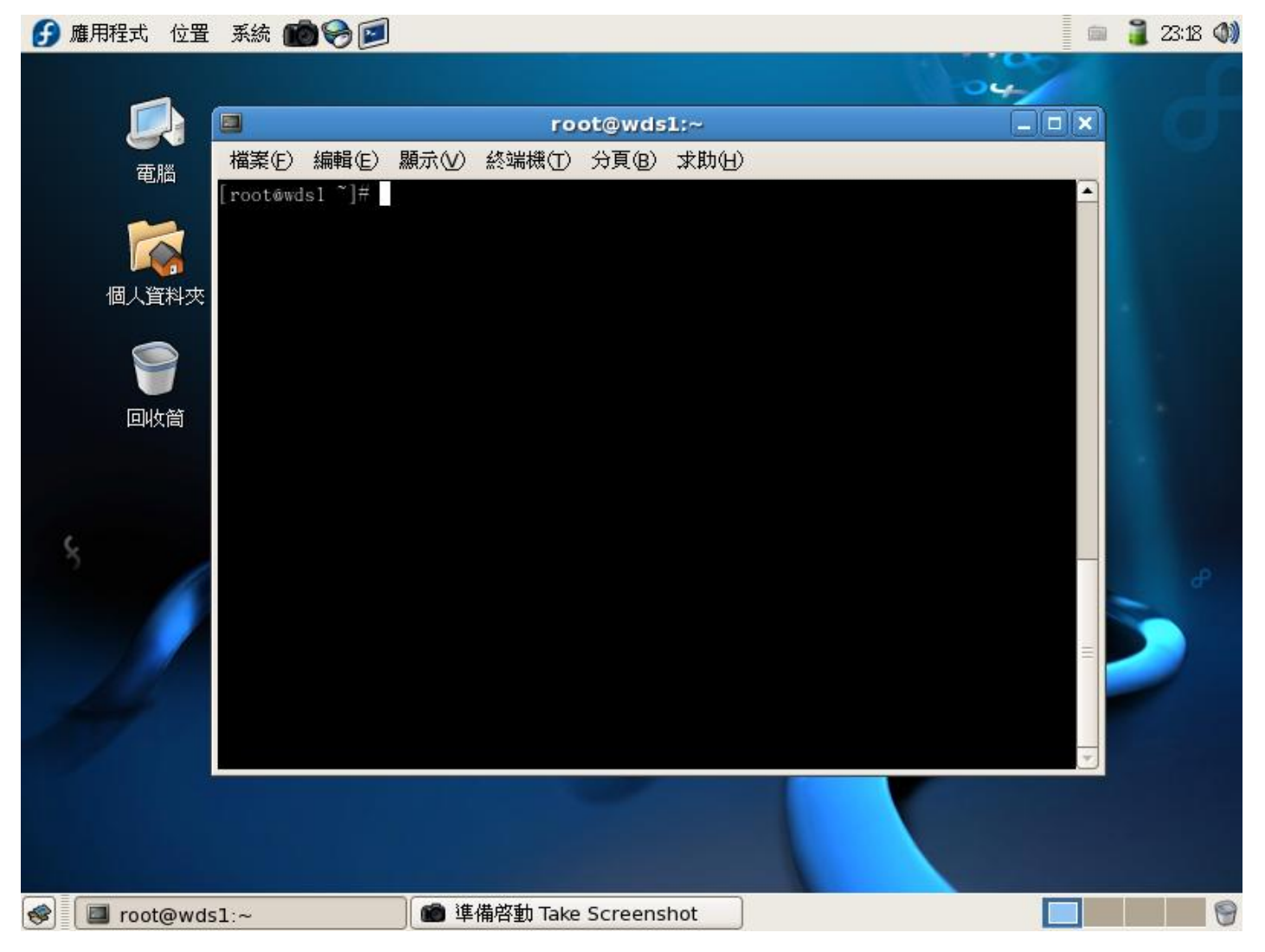

### AP1的設定與運作情形(8/12)

|                                                       |                                                       |                                                      | root                                                   | @wdsl:/                          | /home                              |                                                             | × |
|-------------------------------------------------------|-------------------------------------------------------|------------------------------------------------------|--------------------------------------------------------|----------------------------------|------------------------------------|-------------------------------------------------------------|---|
| 檔案(E)                                                 | 編輯Œ)                                                  | 顯示♡)                                                 | 終端機①                                                   | 分頁(B)                            | 求助(日)                              |                                                             |   |
| [root@wds<br>[root@wds<br>adhoc ap<br>[root@wds<br>1o | sl ~]# c<br>sl home]<br>o.sh fi<br>sl home]<br>no wir | d /home/<br># 1s<br>nal_apl.<br># iwconf<br>eless ex | sh<br>ig<br>tensions.                                  |                                  |                                    |                                                             |   |
| eth0                                                  | no wir                                                | eless ex                                             | tensions.                                              |                                  |                                    |                                                             |   |
| wifi0                                                 | no wir                                                | eless ex                                             | tensions.                                              |                                  |                                    |                                                             |   |
| ath0                                                  | IEEE 8<br>Mode:M<br>Bit Ra<br>Retry:<br>Encryp        | 02.11b<br>anaged<br>te:0 kb/<br>off RT<br>tion key   | ESSID:""<br>Channe1:0<br>s Tx-Pow<br>S thr:off<br>:off | Access<br>ver:20 dB<br>Fragme    | Point: No<br>Sm Sens:<br>ent thr:o | ot-Associated<br>itivity=1/1<br>ff                          |   |
|                                                       | Power<br>Link Q<br>Rx inv<br>Tx exc                   | Manageme<br>Quality=0<br>alid nwi<br>essive r        | nt:off<br>/70 Signa<br>d:4179 Rx<br>etries:0           | 1 1eve1=<br>: invalid<br>Invalid | ≔98 dBm<br>  crypt:0<br>misc:0     | Noise 1eve1=-98 dBm<br>Rx invalid frag:0<br>Missed beacon:0 | = |
| sit0                                                  | no wir                                                | eless ex                                             | tensions.                                              |                                  |                                    |                                                             |   |
| [root@wds                                             | 1 home]                                               | # sh fin                                             | a1_apl.sh                                              |                                  |                                    |                                                             | - |

### AP1的設定與運作情形(9/12)

執行後結果

| root@wds1:/home                                      |  |
|------------------------------------------------------|--|
| 檔案(E) 編輯(E) 顯示(V) 終端機(T) 分頁(B) 求助(H)                 |  |
| de1br br0                                            |  |
| rmmod -w ath_pci                                     |  |
| modprobe ath_pci                                     |  |
| wlanconfig ath0 destroy                              |  |
| wlanconfig ath0 create wlandev wifi0 wlanmode ap     |  |
| ath0                                                 |  |
| ifconfig ath0 down                                   |  |
| iwconfig ath0 essid honjie                           |  |
| iwconfig ath0 channel 10                             |  |
| wlanconfig wdsath0 create wlandev wifi0 wlanmode wds |  |
| wdsath0                                              |  |
| ifconfig wdsath0 down                                |  |
| iwpriv wdsath0 wds_add 00:0f:3d:de:ld:d0             |  |
| iwpriv wdsath0 wds 1                                 |  |
| ifconfig ath0 0.0.0.0 up                             |  |
| ifconfig wdsath0 0.0.0.0 up                          |  |
| ifconfig eth0 0.0.0.0 up                             |  |
| brct1 addbr br0                                      |  |
| brct1 addif br0 ath0                                 |  |
| brct1 addif br0 wdsath0                              |  |
| brct1 addif br0 eth0                                 |  |
| echo l > /proc/sys/net/ipv4/ip_forward               |  |
| ifconfig br0 10.1.1.2 netmask 255.255.255.0          |  |
| [root@wdsl home]#                                    |  |

### AP1的設定與運作情形(10/12)

觀看網路相關設定,#ifconfig

|                  | root@wds1:/home                                                                                                    |   |
|------------------|----------------------------------------------------------------------------------------------------|---|
| 檔案(E)            | 編輯(E) 顯示(V) 終端機(T) 分頁(B) 求助(H)                                                                                                    |   |
| frootmwd<br>ath0 | <pre>dsl home]# ifconfig<br/>Link encap:Ethernet HWaddr 00:0F:3D:DE:1D:D7<br/>inet6 addr: fe80::20f:3dff:fede:1dd7/64 Scope:Link<br/>UP BROADCAST RUNNING MULTICAST MTU:1500 Metric:1<br/>RX packets:0 errors:0 dropped:0 overruns:0 frame:0<br/>TX packets:0 errors:0 dropped:0 overruns:0 carrier:0<br/>collisions:0 txqueue1en:0<br/>RX bytes:0 (0.0 b) TX bytes:0 (0.0 b)</pre>                                |   |
| br0              | Link encap:Ethernet HWaddr 00:0F:3D:DE:1D:D7<br>inet addr:10.1.1.2 Bcast:10.1.1.255 Mask:255.255.255.0<br>inet6 addr: fe80::20f:3dff:fede:1dd7/64 Scope:Link<br>UP BROADCAST RUNNING MULTICAST MTU:1500 Metric:1<br>RX packets:72 errors:0 dropped:0 overruns:0 frame:0<br>TX packets:29 errors:0 dropped:0 overruns:0 carrier:0<br>collisions:0 txqueue1en:0<br>RX bytes:14082 (13.7 KiB) TX bytes:5826 (5.6 KiB) |   |
| eth0             | Link encap:Ethernet HWaddr 00:1D:72:C1:E8:63<br>inet6 addr: fe80::21d:72ff:fec1:e863/64 Scope:Link<br>UP BROADCAST RUNNING MULTICAST MTU:1500 Metric:1<br>RX packets:77 errors:0 dropped:0 overruns:0 frame:0<br>TX packets:66 errors:0 dropped:0 overruns:0 carrier:0<br>co11isions:0 txqueue1en:1000<br>RX bytes:14755 (14.4 KiB) TX bytes:13492 (13.1 KiB)<br>Interrupt:169                                     |   |
| 10               | Link encap:Local Loopback<br>inet addr:127.0.0.1 Mask:255.0.0.0<br>inet6 addr: ::1/128 Scope:Host<br>UP LOOPBACK RUNNING MTU:16436 Metric:1                                                                                                    | • |

21

### AP1的設定與運作情形(11/12)

|         | root@wds1:/home                                                                                                    | _ • × |
|---------|----------------------------------------------------------------------------------------------------|-------|
| 檔案(E)   | 編輯∈) 顯示(V) 終端機(T) 分頁(B) 求助(H)                                                                                                    |       |
|         | TX packets:66 errors:0 dropped:0 overruns:0 carrier:0<br>collisions:0 txqueuelen:1000<br>RX bytes:17632 (17.2 KiB) TX bytes:13492 (13.1 KiB)<br>Interrupt:169                                                                                                    |       |
| 10      | Link encap:Local Loopback<br>inet addr:127.0.0.1 Mask:255.0.0.0<br>inet6 addr: ::1/128 Scope:Host<br>UP LOOPBACK RUNNING MTU:16436 Metric:1<br>RX packets:4817 errors:0 dropped:0 overruns:0 frame:0<br>TX packets:4817 errors:0 dropped:0 overruns:0 carrier:0<br>collisions:0 txqueuelen:0<br>RX bytes:6964292 (6.6 MiB) TX bytes:6964292 (6.6 MiB)    |       |
| wdsath0 | Link encap:Ethernet HWaddr 00:0F:3D:DE:1D:D7<br>inet6 addr: fe80::20f:3dff:fede:1dd7/64 Scope:Link<br>UP BROADCAST RUNNING MULTICAST MTU:1500 Metric:1<br>RX packets:50 errors:0 dropped:0 overruns:0 frame:0<br>TX packets:53 errors:0 dropped:1 overruns:0 carrier:0<br>collisions:0 txqueuelen:0<br>RX bytes:9956 (9.7 KiB) TX bytes:11402 (11.1 KiB) |       |
| wifiO   | Link encap:UNSPEC HWaddr 00-0F-3D-DE-1D-D7-98-22-00-00-00-00-00-00-00-00<br>UP BROADCAST RUNNING MULTICAST MTU:1500 Metric:1<br>RX packets:207 errors:0 dropped:0 overruns:0 frame:333<br>TX packets:53 errors:22 dropped:0 overruns:0 carrier:0<br>collisions:0 txqueuelen:199<br>RX bytes:28203 (27.5 KiB) TX bytes:12886 (12.5 KiB)<br>Interrunt:193  |       |
|         |                                                                                                    |       |

## AP1的設定與運作情形(12/12)

觀看無線網卡相關設定, #iwconfig

|                 | root@wds1:/home                                                                                                    |     |
|-----------------|----------------------------------------------------------------------------------------------------|-----|
| 檔案(E)           | 編輯(E) 顯示(V) 終端機(T) 分頁(B) 求助(H)                                                                                                    |     |
| ath0            | IEEE 802.11g ESSID:"honjie"<br>Mode:Master Frequency:2.457 GHz Access Point: Not-Associated<br>Bit Rate:0 kb/s Tx-Power:20 dBm Sensitivity=1/1<br>Retry:off RTS thr:off Fragment thr:off<br>Encryption key:off<br>Power Management:off<br>Link Quality=48/70 Signal level=-48 dBm Noise level=-96 dBm<br>Rx invalid nwid:0 Rx invalid crypt:0 Rx invalid frag:0<br>Tx excessive retries:0 Invalid misc:0 Missed beacon:0 |     |
| wdsath0         | IEEE 802.11g Mode:Repeater Frequency:2.457 GHz<br>Access Point: 00:0F:3D:DE:1D:D0 Bit Rate:0 kb/s Tx-Power:20<br>Sensitivity=1/1<br>Retry:off RTS thr:off Fragment thr:off<br>Encryption key:off<br>Power Management:off<br>Link Quality=48/70 Signal level=-48 dBm Noise level=-96 dBm<br>Rx invalid nwid:133 Rx invalid crypt:0 Rx invalid frag:0<br>Tx excessive retries:0 Invalid misc:0 Missed beacon:0             | dBπ |
| br0<br>[root@wd | no wireless extensions.                                                                                                    | =   |

#### AP2的設定與運作情形(1/7)

編寫設定檔,大致上都跟AP1一樣,只須改綠色部分,將 echo "iwpriv wdsath0 wds\_add 00:0f:3d:de:1d:d0" iwpriv wdsath0 wds\_add 00:0f:3d:de:1d:d0 改成

echo "iwpriv wdsath0 wds\_add 00:0f:3d:de:1d:d7 "
iwpriv wdsath0 wds\_add 00:0f:3d:de:1d:d7

#### 並將

echo "ifconfig br0 10.1.1.2 netmask 255.255.255.0 up " ifconfig br0 10.1.1.2 netmask 255.255.255.0 up 改成 echo "ifconfig br0 10.1.1.3 netmask 255.255.255.0 up " ifconfig br0 10.1.1.3 netmask 255.255.0 up

### AP2的設定與運作情形(2/7)

•初始狀態

| 🕞 應用程式 位置系統 🂼 😔 🗾 |                         | i i i i i i i i i i i i i i i i i i i | 23:19 📢 |
|-------------------|-------------------------|---------------------------------------|---------|
|                   |                         | 04                                    |         |
|                   | root@wds2:~             |                                       |         |
| 電腦 檔案(E) 編輯(E)    | 顯示(V) 終端機(T) 分頁(B) 求助(E | D                                     |         |
| [root@wds2 ~]#    |                         |                                       |         |
|                   |                         |                                       |         |
| 個人資料夾             |                         |                                       |         |
| 9                 |                         |                                       |         |
| 回收筒               |                         |                                       |         |
|                   |                         |                                       |         |
|                   |                         |                                       |         |
| 5                 |                         |                                       |         |
|                   |                         |                                       | e       |
|                   |                         |                                       |         |
|                   |                         |                                       |         |
| - Lat             |                         |                                       |         |
|                   |                         |                                       |         |
| 3                 |                         |                                       |         |
|                   |                         |                                       |         |
|                   |                         |                                       |         |
| 😻 🔲 root@wds2:~   | 💼 準備啓動 Take Screenshot  |                                       | 9       |

### AP2的設定與運作情形(3/7)

|                                                   |                                                                                       |                                                                                                    | root                                                                                                   | @wds2:/                                                        | home                                                            |                                                                                                   | ]     |
|---------------------------------------------------|---------------------------------------------------------------------------------------|----------------------------------------------------------------------------------------------------|----------------------------------------------------------------------------------------------------|----------------------------------------------------------------|-----------------------------------------------------------------|---------------------------------------------------------------------------------------------------|-------|
| 檔案(E)                                             | 編輯(E)                                                                                 | 顯示(⊻)                                                                                              | 終端機①                                                                                                   | 分頁(B)                                                          | 求助(出)                                                           |                                                                                                   |       |
| [root@wd<br>[root@wd<br>adhoc f<br>[root@wd<br>1o | s2 ~]# c<br>s2 home]<br>inal_ap2<br>s2 home]<br>no wir                                | d /home/<br># 1s<br>.sh<br># iwconf<br>eless ex                                                    | ig<br>tensions.                                                                                        |                                                                |                                                                 |                                                                                                   |       |
| eth0                                              | no wir                                                                                | eless ex                                                                                           | tensions.                                                                                              |                                                                |                                                                 |                                                                                                   |       |
| wifi0                                             | no wir                                                                                | eless ex                                                                                           | tensions.                                                                                              |                                                                |                                                                 |                                                                                                   |       |
| ath0                                              | IEEE 8<br>Mode:M<br>Bit Ra<br>Retry:<br>Encryp<br>Power<br>Link Q<br>Rx inv<br>Tx exc | 02.11b<br>anaged<br>te:0 kb/<br>off RT<br>tion key<br>Manageme<br>uality=0<br>alid nwi<br>essive r | ESSID:""<br>Channe1:0<br>s Tx-Pow<br>S thr:off<br>:off<br>nt:off<br>/70 Signa<br>d:6361 Rx<br>etries:0 | Access<br>er:20 dB<br>Fragme<br>1 1eve1=<br>invalid<br>Invalid | Point: N<br>Sm Sens<br>ent thr:o<br>98 dBm<br>crypt:0<br>misc:0 | ot-Associated<br>itivity=1/1<br>ff<br>Noise 1eve1=-98 dBm<br>Rx invalid frag:0<br>Missed beacon:0 |       |
| sit0<br>[root@wd                                  | no wir<br>s2 home]                                                                    | eless ex<br># sh fin                                                                               | tensions.<br>a1_ap2.sh                                                                                 |                                                                |                                                                 |                                                                                                   |       |
|                                                   |                                                                                       |                                                                                                    |                                                                                                    |                                                                |                                                                 |                                                                                                   | <br>1 |

### AP2的設定與運作情形(4/7)

執行後結果

| root@wds2:/home                                      |
|------------------------------------------------------|
| 檔案(E) 編輯(E) 顯示(V) 終端機(T) 分頁(B) 求助(H)                 |
| de1br br0                                            |
| rmmod -w ath_pci                                     |
| modprobe ath_pci                                     |
| w1anconfig ath0 destroy                              |
| wlanconfig ath0 create wlandev wifi0 wlanmode ap     |
| ath0                                                 |
| ifconfig ath0 down                                   |
| iwconfig ath0 essid honjie                           |
| iwconfig ath0 channel 10                             |
| wlanconfig wdsath0 create wlandev wifi0 wlanmode wds |
| wdsath0                                              |
| ifconfig wdsath0 down                                |
| iwpriv wdsath0 wds_add 00:0f:3d:de:ld:d7             |
| iwpriv wdsathU wds I                                 |
| ifconfig atho 0.0.0.0 up                             |
| ifconfig wdsatho 0.0.0.0 up                          |
| hrct1 addbr br0                                      |
| brett addif brû stbû                                 |
| breti addif brû wdsatbû                              |
| bret1 addif br0 eth0                                 |
| echo 1 > /proc/sys/net/ipy4/ip forward               |
| ifconfig br0 10.1.1.3 netmask 255.255.0              |
| [root@wds2 home]#                                    |

### AP2的設定與運作情形(5/7)

觀看網路相關設定,#ifconfig

|          | root@wds2:/home                                        |   |
|----------|--------------------------------------------------------|---|
| 檔案(E)    | 編輯(E) 顯示(V) 終端機(T) 分頁(B) 求助(H)                         |   |
| [root@wd | ls2 home]# ifconfig                                    |   |
| ath0     | Link encap:Ethernet HWaddr 00:0F:3D:DE:1D:D0           |   |
|          | inet6 addr: fe80::20f:3dff:fede:1dd0/64 Scope:Link     |   |
|          | UP BROADCASI RUNNING MULIICASI MIU:1500 Metric:1       |   |
|          | RX packets:0 errors:0 dropped:0 overruns:0 frame:0     |   |
|          | TX packets:0 errors:0 dropped:0 overruns:0 carrier:0   |   |
|          | collisions:0 txqueuelen:0                              |   |
|          | RX bytes:0 (0.0 b)   TX bytes:0 (0.0 b)                |   |
|          |                                                        |   |
| br0      | Link encap:Ethernet HWaddr 00:0F:3D:DE:1D:D0           |   |
|          | inet addr:10.1.1.3 Bcast:10.1.1.255 Mask:255.255.255.0 |   |
|          | inet6 addr: fe80::20f:3dff:fede:1dd0/64 Scope:Link     |   |
|          | UP BROADCAST RUNNING MULTICAST MTU:1500 Metric:1       |   |
|          | RX packets:0 errors:0 dropped:0 overruns:0 frame:0     |   |
|          | TX packets:25 errors:0 dropped:0 overruns:0 carrier:0  |   |
|          | collisions:0 txqueuelen:0                              |   |
|          | RX bytes:0 (0.0 b) TX bytes:5330 (5.2 KiB)             |   |
|          |                                                        |   |
| eth0     | Link encap:Ethernet HWaddr 00:1D:72:C1:EF:39           |   |
|          | inet6 addr: fe80::21d:72ff:fec1:ef39/64 Scope:Link     |   |
|          | UP BROADCAST RUNNING MULTICAST MIU:1500 Metric:1       |   |
|          | RX packets:2 errors:0 dropped:0 overruns:0 frame:0     |   |
|          | 1% packets:26 errors:0 dropped:0 overruns:0 carrier:0  |   |
|          | collisions:0 txqueuelen:1000                           | • |

28

## AP2的設定與運作情形(6/7)

|              | root@wds2:/home 📃 🗖                                                                                                    | X |
|--------------|----------------------------------------------------------------------------------------------------|---|
| 檔案(E)        | 編輯(E) 顯示(V) 終端機(T) 分頁(B) 求助(H)                                                                                                    |   |
|              | UP LOOPBACK RUNNING MTU:16436 Metric:1<br>RX packets:4345 errors:0 dropped:0 overruns:0 frame:0<br>TX packets:4345 errors:0 dropped:0 overruns:0 carrier:0<br>collisions:0 txqueuelen:0<br>RX bytes:6299612 (6.0 MiB) TX bytes:6299612 (6.0 MiB) |   |
| wdsath0      | Link encap:Ethernet HWaddr 00:0F:3D:DE:1D:D0<br>inet6 addr: fe80::20f:3dff:fede:1dd0/64 Scope:Link                                                                                                    |   |
|              | UP BROADCAST RUNNING MULTICAST MTU:1500 Metric:1<br>RX packets:3 errors:0 dropped:0 overruns:0 frame:0<br>TX packets:17 errors:0 dropped:1 overruns:0 carrier:0<br>collisions:0 txqueuelen:0<br>RX bytes:1026 (1.0 KiB) TX bytes:3439 (3.3 KiB)  |   |
| wifi0<br>-00 | Link encap:UNSPEC HWaddr 00-0F-3D-DE-1D-D0-98-D0-00-00-00-00-00-00-00-00-00-00-00-00-                                                                                                    |   |
| Incotand     | e2 home]#                                                                                                    |   |

## AP2的設定與運作情形(7/7)

觀看無線網卡相關設定, #iwconfig

|           | root@wds2:/home                                                                     |     | X |
|-----------|-------------------------------------------------------------------------------------|-----|---|
| 檔案(E)     | 編輯(E) 顯示(V) 終端機(T) 分頁(B) 求助(H)                                                      |     |   |
|           |                                                                                     |     |   |
| ath0      | IEEE 802.11g ESSID:"honjie"                                                         |     |   |
|           | Mode:Master Frequency:2.457 GHz Access Point: Not-Associated                        |     |   |
|           | Bit Rate:0 kb/s 1x-Power:20 dBm Sensitivity=1/1                                     |     |   |
|           | Encryption key:off                                                                  |     |   |
|           | Power Management:off                                                                |     |   |
|           | Link Quality=57/70 Signal level=-39 dBm Noise level=-96 dBm                         |     |   |
|           | Rx invalid nwid:0 Rx invalid crypt:0 Rx invalid frag:0                              |     |   |
|           | Tx excessive retries:0 Invalid misc:0 Missed beacon:0                               |     |   |
| (wdsath() | IFEE 802 llg Mode:Repeater Frequency:2 457 GHz                                      |     |   |
| WUSACHO   | Access Point: 00:0F:3D:DE:1D:D7 Bit Rate:0 kb/s Tx-Power:20                         | dBm |   |
|           | Sensitivity-1/1                                                                     |     |   |
|           | Retry:off RTS thr:off Fragment thr:off                                              |     |   |
|           | Encryption key:off                                                                  |     |   |
|           | Fower Management:011<br>Link Quality=57/70 Signal laval=-20 dBm Noice laval=-06 dBm |     |   |
|           | Rx invalid nwid:34 Rx invalid crvnt:0 Rx invalid frag:0                             |     |   |
|           | Tx excessive retries:0 Invalid misc:0 Missed beacon:0                               |     |   |
|           |                                                                                     |     |   |
| br0       | no wireless extensions.                                                             |     | = |
| [root@wde | 2 home]#                                                                            |     |   |

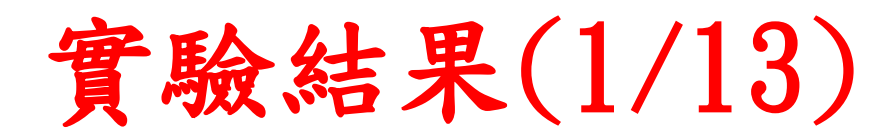

#### • STA1(10.1.1.1) ping AP1(10.1.1.2)

|                | lee@ns2: ~                                                                                             |        |
|----------------|----------------------------------------------------------------------------------------------------|--------|
| 檔案( <u>F</u> ) | 編輯( <u>E)</u> 檢視(⊻) 終端機( <u>T</u> ) 求助( <u>H</u> )                                                     |        |
| eth0           | Link encap:Ethernet HWaddr 08:00:27:b4:53:d6<br>inet addr:10.1.1.1 Bcast:10.1.1.255 Mask:255.255.255.0 |        |
|                | UP BROADCAST RUNNING MULTICAST MTU:1500 Metric:1                                                       |        |
|                | RX packets:87 errors:0 dropped:0 overruns:0 frame:0                                                    |        |
|                | TX packets:56 errors:0 dropped:0 overruns:0 carrier:0                                                  |        |
|                | collisions:0 txqueuelen:1000                                                                           |        |
|                | RX bytes:16176 (16.1 KB) TX bytes:8016 (8.0 KB)                                                        |        |
| lo             | Link encap:Local Loopback                                                                              |        |
|                | inet addr:127.0.0.1 Mask:255.0.0.0                                                                     |        |
|                | inet6 addr: ::1/128 Scope:Host                                                                         |        |
|                | UP LOOPBACK RUNNING MTU:16436 Metric:1                                                                 |        |
|                | RX packets:20 errors:0 dropped:0 overruns:0 trame:0                                                    |        |
|                | collisions: 0 traveuelen: 0                                                                            |        |
|                | RX bytes: 1200 (1.2 KB) TX bytes: 1200 (1.2 KB)                                                        |        |
|                |                                                                                                    |        |
| lee@ns2:       | ~\$ ping 10.1.1.2                                                                                      |        |
| PING 10.       | 1.1.2 (10.1.1.2) 56(84) bytes of data.                                                                 |        |
| 64 bytes       | from 10.1.1.2: icmp_seq=1 ttl=64 time=0.678 ms                                                         | _      |
| 64 bytes       | from 10.1.1.2: icmp_seq=2 ttl=64 time=0.799 ms                                                         |        |
| 64 bytes       | from 10.1.1.2: icmp_seq=3 ttl=64 time=0.811 ms                                                         |        |
|                |                                                                                                    | $\sim$ |

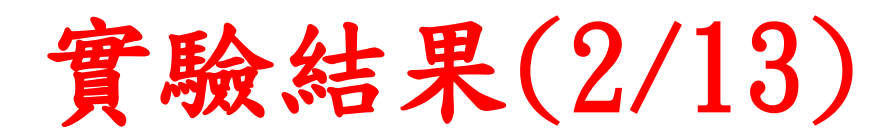

#### • STA1(10.1.1.1) ping AP2(10.1.1.3)

|                      | lee@ns2: ~                                                                                                    |   |
|----------------------|----------------------------------------------------------------------------------------------------|---|
| 檔案( <u>E</u> )       | 編輯(E) 檢視(V) 終端機(T) 求助(H)                                                                                                    |   |
| eth0                 | Link encap:Ethernet HWaddr 08:00:27:b4:53:d6<br>inet addr:10.1.1.1 Bcast:10.1.1.255 Mask:255.255.255.0                                                                                                    |   |
| lo                   | <pre>Inet6 addr: Te80::a00:2/TT:TeD4:53d6/64 Scope:Link<br/>UP BROADCAST RUNNING MULTICAST MTU:1500 Metric:1<br/>RX packets:136 errors:0 dropped:0 overruns:0 frame:0<br/>TX packets:104 errors:0 dropped:0 overruns:0 carrier:0<br/>collisions:0 txqueuelen:1000<br/>RX bytes:21087 (21.0 KB) TX bytes:12664 (12.6 KB)<br/>Link encap:Local Loopback<br/>inet addr:127.0.0.1 Mask:255.0.0.0<br/>inet6 addr: ::1/128 Scope:Host<br/>UP LOOPBACK RUNNING MTU:16436 Metric:1<br/>RX packets:20 errors:0 dropped:0 overruns:0 frame:0<br/>TX packets:20 errors:0 dropped:0 overruns:0 carrier:0<br/>collisions:0 txqueuelen:0<br/>RX bytes:1200 (1.2 KB) TX bytes:1200 (1.2 KB)</pre> |   |
| lee@ns2:             | ~\$ ping 10.1.1.3                                                                                                    |   |
| PING 10.<br>64 bytes | 1.1.5 (10.1.1.5) 56(84) Dytes of data.<br>from 10 1 1 3, icmp sed=1 ttl=64 time=1 58 ms                                                                                                    |   |
| 64 bytes             | from 10.1.1.3: icmp_seq=2 ttl=64 time=1.16 ms                                                                                                    |   |
| 64 bytes             | s from 10.1.1.3: icmp_seq=3 ttl=64 time=1.31 ms                                                                                                    | = |

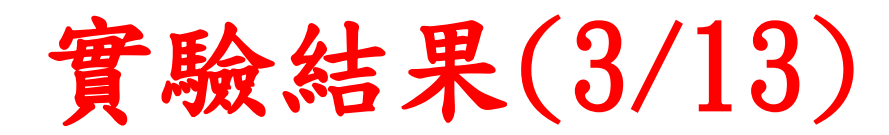

#### • STA1(10.1.1.1) ping STA2(10.1.1.4)

|                      | lee@ns2: ~                                                                                                    |        |
|----------------------|----------------------------------------------------------------------------------------------------|--------|
| 檔案( <u>E</u> )       | 編輯(E) 檢視(V) 終端機(T) 求助(H)                                                                                                    |        |
| eth0                 | Link encap:Ethernet HWaddr 08:00:27:b4:53:d6<br>inet addr:10.1.1.1 Bcast:10.1.1.255 Mask:255.255.0                                                                                                    |        |
| lo                   | <pre>inet6 addr: Te80::a00:2/TT:TeD4:53d6/64 Scope:Link<br/>UP BROADCAST RUNNING MULTICAST MTU:1500 Metric:1<br/>RX packets:183 errors:0 dropped:0 overruns:0 frame:0<br/>TX packets:149 errors:0 dropped:0 overruns:0 carrier:0<br/>collisions:0 txqueuelen:1000<br/>RX bytes:26006 (26.0 KB) TX bytes:16962 (16.9 KB)<br/>Link encap:Local Loopback<br/>inet addr:127.0.0.1 Mask:255.0.0.0<br/>inet6 addr: ::1/128 Scope:Host<br/>UP LOOPBACK RUNNING MTU:16436 Metric:1<br/>RX packets:20 errors:0 dropped:0 overruns:0 frame:0<br/>TX packets:20 errors:0 dropped:0 overruns:0 carrier:0<br/>collisions:0 txqueuelen:0<br/>RX bytes:1200 (1.2 KB) TX bytes:1200 (1.2 KB)</pre> |        |
| lee@ns2:             | ** ping 10.1.1.4                                                                                                    |        |
| 64 bytes             | from 10.1.1.4: icmp_seq=1 ttl=128 time=4.80 ms                                                                                                    |        |
| 64 bytes<br>64 bytes | s from 10.1.1.4: icmp_seq=2 ttl=128 time=1.69 ms<br>s from 10.1.1.4: icmp_seq=3 ttl=128 time=1.66 ms                                                                                                    | =      |
|                      |                                                                                                    | $\sim$ |

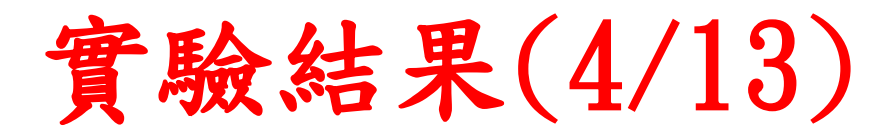

#### • STA1(10.1.1.1) arp 與 route table

|                               |           |                 | lee@ns2: ~     |      |        |        |     |       | X        |
|-------------------------------|-----------|-----------------|----------------|------|--------|--------|-----|-------|----------|
| 檔案( <u>F</u> ) 編輯( <u>E</u> ) | 檢視(⊻)     | 終端機( <u>T</u> ) | 求助( <u>H</u> ) |      |        |        |     |       |          |
| <pre>lee@ns2:~\$ arp</pre>    | - n       |                 |                |      |        |        |     |       | $\frown$ |
| Address                       |           | HWtype          | HWaddress      |      | Flags  | Mask   |     | Iface |          |
| 10.1.1.4                      |           | ether           | 00:18:f3:5f:43 | 3:3a | С      |        |     | eth0  |          |
| 10.1.1.2                      |           | ether           | 00:0f:3d:de:10 | d:d7 | С      |        |     | eth0  |          |
| 10.1.1.3                      |           | ether           | 00:0f:3d:de:10 | d:d0 | С      |        |     | eth0  |          |
| Lee@nsz: \$ rout              | te -n     |                 |                |      |        |        |     |       |          |
| Kernel IP rout                | iNg table |                 |                |      |        |        |     |       |          |
| Destination                   | Gateway   |                 | Genmask        | Flag | s Metr | ic Ref | Use | Iface |          |
| 10.1.1.0                      | 0.0.0.0   |                 | 255.255.255.0  | U    | 0      | 0      | 0   | eth0  |          |
| Lee@ns2: \$                   |           |                 |                |      |        |        |     |       |          |
|                               |           |                 |                |      |        |        |     |       |          |
|                               |           |                 |                |      |        |        |     |       |          |
|                               |           |                 |                |      |        |        |     |       |          |
|                               |           |                 |                |      |        |        |     |       | -        |
|                               |           |                 |                |      |        |        |     |       | =        |
|                               |           |                 |                |      |        |        |     |       |          |
|                               |           |                 |                |      |        |        |     |       |          |
|                               |           |                 |                |      |        |        |     |       |          |
|                               |           |                 |                |      |        |        |     |       |          |
|                               |           |                 |                |      |        |        |     |       |          |
|                               |           |                 |                |      |        |        |     |       |          |
|                               |           |                 |                |      |        |        |     |       |          |
|                               |           |                 |                |      |        |        |     |       |          |
|                               |           |                 |                |      |        |        |     |       | Č.       |

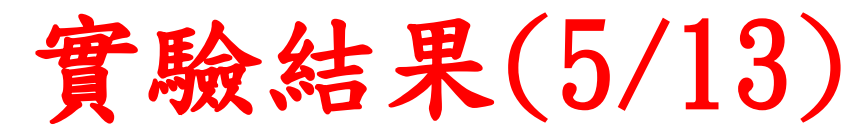

- AP1(10.1.1.2) ping STA1(10.1.1.1)
- AP1(10.1.1.2) ping AP2(10.1.1.3)
- AP1(10.1.1.2) ping STA2(10.1.1.4)

| root@wds1:~                                                                                                    |   |
|----------------------------------------------------------------------------------------------------|---|
| 檔案(E) 編輯(E) 顯示(V) 終端機(T) 分頁(B) 求助(H)                                                                                                    |   |
| [root@wdsl ~]# ping 10.1.1.1<br>PING 10.1.1.1 (10.1.1.1) 56(84) bytes of data.<br>64 bytes from 10.1.1.1: icmp_seq=1 tt1=64 time=0.889 ms<br>64 bytes from 10.1.1.1: icmp_seq=2 tt1=64 time=0.745 ms                                                                                                    |   |
| 10.1.1.1 ping statistics<br>2 packets transmitted, 2 received, 0% packet 1oss, time 999ms<br>rtt min/avg/max/mdev = 0.745/0.817/0.889/0.072 ms<br>root@wds1 ]# ping 10.1.1.3<br>PING 10.1.1.3 (10.1.1.3) 56(84) bytes of data.<br>64 bytes from 10.1.1.3: icmp_seq=1 tt1=64 time=0.508 ms<br>64 bytes from 10.1.1.3: icmp_seq=2 tt1=64 time=0.518 ms                                                                                                 |   |
| 10.1.1.3 ping statistics<br>2 packets transmitted, 2 received, 0% packet loss, time 999ms<br>rtt_min/avg/max/mdev = 0.508/0.513/0.518/0.005 ms<br>[root@wdsl~]# ping 10.1.1.4<br>PING 10.1.1.4 (10.1.1.4) 56(84) bytes of data.<br>64 bytes from 10.1.1.4: icmp_seq=1 tt1=128 time=0.733 ms<br>64 bytes from 10.1.1.4: icmp_seq=2 tt1=128 time=0.790 ms<br>10.1.1.4 ping statistics<br>2 packets transmitted, 2 received, 0% packet loss, time 999ms |   |
| rtt min/avg/max/mdev = 0.733/0.761/0.790/0.039 ms<br>root@wdsl ]# arp -n                                                                                                    |   |
| Nucless         mutype         maddress         Frags         Mask         frace           10.1.1.4         ether         00:18:F3:5F:43:3A         C         br0           10.1.1.1         ether         08:00:27:B4:53:D6         C         br0           10.1.1.3         ether         00:0F:3D:DE:1D:D0         C         br0           [root@wds1<]ff                                                                                         | = |

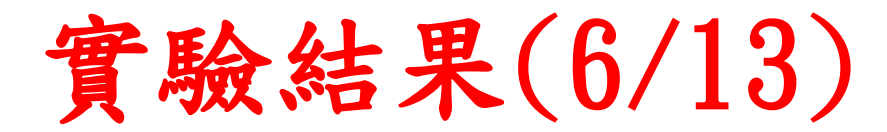

#### • AP1(10.1.1.2) arp 與 route table

| root@wds1;~                                                   | • × |  |  |  |
|---------------------------------------------------------------|-----|--|--|--|
| 構案(E) 編輯(E) 顯示(V) 終端機(T) 分頁(B) 求助(H)                          |     |  |  |  |
| 64 bytes from 10.1.1.1: icmp_seq=2 tt1=64 time=0.745 ms       | -   |  |  |  |
|                                                               |     |  |  |  |
| 10.1.1.1 ping statistics                                      |     |  |  |  |
| 2 packets transmitted, 2 received, 0% packet loss, time 999ms |     |  |  |  |
| [root@wds] ~]# ping 10 1.1.3                                  |     |  |  |  |
| PING 10.1.1.3 (10.1.1.3) 56(84) bytes of data.                |     |  |  |  |
| 64 bytes from 10.1.1.3: icmp_seq=1 tt1=64 time=0.508 ms       |     |  |  |  |
| 64 bytes from 10.1.1.3: icmp_seq=2 tt1=64 time=0.518 ms       |     |  |  |  |
|                                                               |     |  |  |  |
| 10.1.1.3 ping statistics                                      |     |  |  |  |
| z packets transmitted, z received, 0% packet loss, time 999ms |     |  |  |  |
| [root@wds] ~]# ping 10 1.1.4                                  |     |  |  |  |
| PING 10.1.1.4 (10.1.1.4) 56(84) bytes of data.                |     |  |  |  |
| 64 bytes from 10.1.1.4: icmp_seq=1 tt1=128 time=0.733 ms      |     |  |  |  |
| 64 bytes from 10.1.1.4: icmp_seq=2 tt1=128 time=0.790 ms      |     |  |  |  |
|                                                               |     |  |  |  |
| 10.1.1.4 ping statistics                                      |     |  |  |  |
| z packets transmitted, z received, 0% packet loss, time 999ms |     |  |  |  |
| rootwudsl ~ # arp -p                                          |     |  |  |  |
| Address HWtype HWaddress F1ags Mask Iface                     |     |  |  |  |
| 10.1.1.4 ether 00:18:F3:5F:43:3A C br0                        |     |  |  |  |
| 10.1.1.1 ether 08:00:27:B4:53:D6 C br0                        |     |  |  |  |
| 10.1.1.3 ether 00:0F:3D:DE:1D:D0 C br0                        |     |  |  |  |
| [root@wdsl ~]# route -n                                       |     |  |  |  |
| Kernel IP routing table                                       |     |  |  |  |
| Destination Gateway Genmask Flags Metric Kei Use Iface        |     |  |  |  |
| [root@wds] ~ #                                                |     |  |  |  |

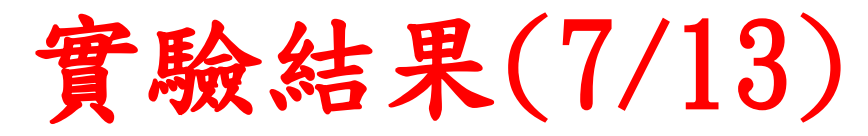

- AP2(10.1.1.3) ping STA1(10.1.1.1)
- AP2(10.1.1.3) ping AP1(10.1.1.2)
- AP2(10.1.1.3) ping STA2(10.1.1.4)

| 檔案() 編輯() 顯示(火) 然端桃() 分頁() 求助(小)         Proot&wds2 home ]# ping 10.1.1.1         PING 10.1.1.1 (10.1.1.1) 56(84) bytes of data.         64 bytes from 10.1.1.1: icmp_seq=21 ttl=64 time=1.38 ms         64 bytes from 10.1.1.1: icmp_seq=2 ttl=64 time=1.34 ms         10.1.1.1 ping statistics         2 packets transmitted, 2 received, 0% packet loss, time 999ms         rtt min/avg/max/mdev = 1.346/1.363/1.380/0.017 ms         froot@wds2 home ]# ping 10.1.1.2         PING 10.1.1.2 (10.1.1.2) 56(84) bytes of data.         64 bytes from 10.1.1.2: icmp_seq=2 ttl=64 time=0.512 ms         64 bytes from 10.1.1.2: icmp_seq=2 ttl=64 time=0.578 ms         10.1.1.2 ping statistics         2 packets transmitted, 2 received, 0% packet loss, time 999ms         rtt min/avg/max/mdev = 0.512/0.545/0.578/0.033 ms         root@wds2 home ]# ping 10.1.1.4         PING 10.1.1.4 (10.1.1.4) 1.56(84) bytes of data.         64 bytes from 10.1.1.4 icmp_seq=1 ttl=128 time=0.268 ms         10.1.1.4 ping statistics         2 packets transmitted, 2 received, 0% packet loss, time 1002ms         rtt min/avg/max/mdev = 0.288/1.534/2.801/1.267 ms         root@wds2 home ]# arp -n         Address       HWtype HWaddress       Flags Mask       Iface         root@wds2 home ]# arp -n       Oviels:F3:5F:43:3A C       br0         10.1.1.4 |                                                                                                    |                                                                                                    | root@wds2:                           | /home  |            |  |  | × |
|----------------------------------------------------------------------------------------------------|----------------------------------------------------------------------------------------------------|----------------------------------------------------------------------------------------------------|--------------------------------------|--------|------------|--|--|---|
| Proot&wds2 home  # ping 10.1.1.1         PING 10.1.1.1 (10.1.1.1) 56(84) bytes of data.         64 bytes from 10.1.1.1: icmp_seq=1 tt1=64 time=1.38 ms         64 bytes from 10.1.1.1: icmp_seq=2 tt1=64 time=1.34 ms                                                                                                    | 檔案(E) 編輯(E) 顯示(V)                                                                                                    | 終端機(T) 分頁(B)                                                                                                    | 求助(出)                                |        |            |  |  |   |
| 10.1.1.1 ping statistics<br>2 packets transmitted, 2 received, 0% packet loss, time 999ms<br>rtt min/avg/max/mdev = 1.346/1.363/1.380/0.017 ms<br>root&wds2 home  # ping 10.1.1.2<br>PING 10.1.1.2 (10.1.1.2) 56(84) bytes of data.<br>64 bytes from 10.1.1.2: icmp_seq=1 tt1=64 time=0.512 ms<br>64 bytes from 10.1.1.2: icmp_seq=2 tt1=64 time=0.578 ms<br>10.1.1.2 ping statistics<br>2 packets transmitted, 2 received, 0% packet loss, time 999ms<br>rtt min/avg/max/mdev = 0.512/0.545/0.578/0.033 ms<br>root&wds2 home  # ping 10.1.1.4<br>PING 10.1.1.4 (10.1.1.4) 56(84) bytes of data.<br>64 bytes from 10.1.1.4: icmp_seq=1 tt1=128 time=2.80 ms<br>64 bytes from 10.1.1.4: icmp_seq=2 tt1=128 time=0.268 ms<br>10.1.1.4 ping statistics<br>2 packets transmitted, 2 received, 0% packet loss, time 1002ms<br>rtt min/avg/max/mdev = 0.268/1.534/2.801/1.267 ms<br>(root&wds2 home  # arp -n<br>Address HWtype HWaddress Flags Mask Iface<br>10.1.1.2 ether 00:0F:3D:DE:1D:D7 C br0<br>10.1.1.4 ether 08:00:27:E4:33:D6 C br0<br>10.1.1.4 ether 08:00:27:E4:33:D6 C br0<br>10.1.1.4 ether 08:00:27:E4:33:D6 C br0<br>10.1.1.4 ether 08:00:27:E4:33:D6 C br0                                                                                                    | [root@wds2 home]# ping<br>PING 10.1.1.1 (10.1.1.1)<br>64 bytes from 10.1.1.1:<br>64 bytes from 10.1.1.1:                                        | 10.1.1.1<br>) 56(84) bytes of c<br>icmp_seq=1 tt1=64<br>icmp_seq=2 tt1=64                                                                                             | ata.<br>time=1.38 ms<br>time=1.34 ms |        |            |  |  |   |
| 64 bytes from 10.1.1.2: icmp_seq=1 tt1=64 time=0.512 ms<br>64 bytes from 10.1.1.2: icmp_seq=2 tt1=64 time=0.578 ms<br>10.1.1.2 ping statistics<br>2 packets transmitted, 2 received, 0% packet loss, time 999ms<br>rtt min/avg/max/mdev = 0.512/0.545/0.578/0.033 ms<br>root@wds2 home]# ping 10.1.1.4<br>PING 10.1.1.4 (10.1.1.4) 56(84) bytes of data.<br>64 bytes from 10.1.1.4: icmp_seq=1 tt1=128 time=2.80 ms<br>64 bytes from 10.1.1.4: icmp_seq=2 tt1=128 time=0.268 ms<br>10.1.1.4 ping statistics<br>2 packets transmitted, 2 received, 0% packet loss, time 1002ms<br>rtt min/avg/max/mdev = 0.268/1.534/2.801/1.267 ms<br>root@wds2 home]# arp -n<br>Address HWtype HWaddress Flags Mask Iface<br>10.1.1.2 ether 00:0F:3D:DE:1D:D7 C br0<br>10.1.1.1 ether 08:00:27:B4:53:D6 C br0<br>10.1.1.4 ether 00:18:F3:5F:43:3A C br0<br>root@wds2 home]#                                                                                                    | 10.1.1.1 ping statis<br>2 packets transmitted, 2<br>rtt min/avg/max/mdev = 2<br>[root@wds2 home]# ping<br>PING 10.1.1.2 (10.1.1.2]              | stics<br>2 received, 0% pack<br>1.346/1.363/1.380/(<br>10.1.1.2<br>) 56(84) bytes of (                                                                                | et loss, time 9<br>0.017 ms<br>ata.  | 99ms   |            |  |  |   |
| 2 packets transmitted, 2 received, 0% packet loss, time 999ms<br>rtt min/avg/max/mdev = 0.512/0.545/0.578/0.033 ms<br>(root@wds2 home]# ping 10.1.1.4<br>PING 10.1.1.4 (10.1.1.4) 56(84) bytes of data.<br>64 bytes from 10.1.1.4: icmp_seq=1 tt1=128 time=2.80 ms<br>64 bytes from 10.1.1.4: icmp_seq=2 tt1=128 time=0.268 ms<br>10.1.1.4 ping statistics<br>2 packets transmitted, 2 received, 0% packet loss, time 1002ms<br>rtt min/avg/max/mdev = 0.268/1.534/2.801/1.267 ms<br>(root@wds2 home]# arp -n<br>Address HWtype HWaddress F1ags Mask Iface<br>10.1.1.2 ether 00:0F:3D:DE:1D:D7 C br0<br>10.1.1.1 ether 08:00:27:B4:53:D6 C br0<br>10.1.1.4 ether 00:18:F3:5F:43:3A C br0<br>10.1.1.4 ether 00:18:F3:5F:43:3A C br0                                                                                                    | 64 bytes from 10.1.1.2:<br>64 bytes from 10.1.1.2:<br>10.1.1.2 ping statis                                                                      | icmp_seq=l tt1=64<br>icmp_seq=2 tt1=64<br>stics                                                                                                    | time=0.512 ms<br>time=0.578 ms       |        |            |  |  | I |
| 64 bytes from 10.1.1.4 (10.1.1.4) 50(84) bytes of data.         64 bytes from 10.1.1.4: icmp_seq=1 tt1=128 time=2.80 ms         64 bytes from 10.1.1.4: icmp_seq=2 tt1=128 time=0.268 ms         10.1.1.4 ping statistics         2 packets transmitted, 2 received, 0% packet loss, time 1002ms         rtt min/avg/max/mdev = 0.268/1.534/2.801/1.267 ms         (root@wds2 home]# arp -n         Address       HWtype HWaddress         Flags Mask       Iface         10.1.1.2       ether 00:0F:3D:DE:1D:D7 C       br0         10.1.1.1       ether 08:00:27:B4:53:D6 C       br0         10.1.1.4       ether 00:18:F3:5F:43:3A C       br0                                                                                                    | 2 packets transmitted, 2<br>rtt min/avg/max/mdev = (<br>[root@wds2 home]# ping                                                                  | 2 received, 0% pack<br>0.512/0.545/0.578/(<br>10.1.1.4                                                                                                    | et loss, time 9<br>.033 ms           | 99ms   |            |  |  |   |
| 10.1.1.4 ping statistics<br>2 packets transmitted, 2 received, 0% packet 10ss, time 1002ms<br>rtt min/avg/max/mdev = 0.268/1.534/2.801/1.267 ms<br>root@wds2 home]# arp -n<br>Address HWtype HWaddress Flags Mask Iface<br>10.1.1.2 ether 00:0F:3D:DE:1D:D7 C br0<br>10.1.1.1 ether 08:00:27:B4:53:D6 C br0<br>10.1.1.4 ether 00:18:F3:5F:43:3A C br0<br>root@wds2 home]#                                                                                                    | 64 bytes from 10.1.1.4:<br>64 bytes from 10.1.1.4:<br>64 bytes from 10.1.1.4:                                                                   | PING 10.1.1.4 (10.1.1.4) 56(84) bytes of data.<br>64 bytes from 10.1.1.4: icmp_seq=1 tt1=128 time=2.80 ms<br>64 bytes from 10.1.1.4: icmp_seq=2 tt1=128 time=0.268 ms |                                      |        |            |  |  |   |
| Address         HWtype         HWaddress         Flags Mask         Iface           10.1.1.2         ether         00:0F:3D:DE:1D:D7         C         br0           10.1.1.1         ether         08:00:27:B4:53:D6         C         br0           10.1.1.4         ether         00:18:F3:5F:43:3A         C         br0                                                                                                    | 10.1.1.4 ping statistics<br>2 packets transmitted, 2 received, 0% packet loss, time 1002ms<br>rtt min/avg/max/mdev = 0.268/1.534/2.801/1.267 ms |                                                                                                    |                                      |        |            |  |  |   |
| 10.1.1.2     ether     00:0F:3D:DE:1D:D7     C     br0       10.1.1.1     ether     08:00:27:B4:53:D6     C     br0       10.1.1.4     ether     00:18:F3:5F:43:3A     C     br0                                                                                                    | Address                                                                                                    | HWtype HWaddress                                                                                                    | F1ag                                 | s Mask | Iface      |  |  |   |
| 10.1.1.4 ether 00:18:F3:5F:43:3A C br0                                                                                                    | 10.1.1.1                                                                                                    | ether 00:0F:3D:<br>ether 08:00:27                                                                                                    | DE:1D:D7 C<br>B4:53:D6 C             |        | br0<br>br0 |  |  |   |
|                                                                                                    | 10.1.1.4<br>[root@wds2 home]#                                                                                                    | ether 00:18:F3:                                                                                                    | 5F:43:3A C                           |        | br0        |  |  |   |

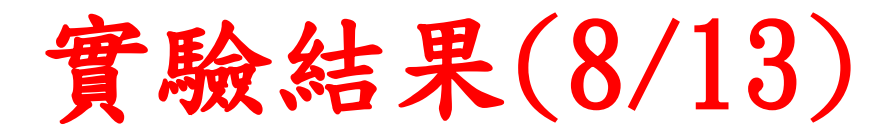

#### • AP2(10.1.1.3) arp 與 route table

| root@wds2:/home                                                   | X |
|-------------------------------------------------------------------|---|
| 檔案(E) 編輯(E) 顯示(V) 終端機(T) 分頁(B) 求助(H)                              |   |
| 64 bytes from 10.1.1.1: icmp_seq=2 tt1=64 time=1.34 ms            |   |
|                                                                   |   |
| 10.1.1.1 ping statistics                                          |   |
| 2 packets transmitted, 2 received, 0% packet loss, time 999ms     |   |
| rtt min/avg/max/mdev = 1.340/1.303/1.380/0.017 ms                 |   |
| PING 10.1.1.2 (10.1.1.2) 56(84) bytes of data.                    |   |
| 64 bytes from 10.1.1.2: icmp seq=1 tt1=64 time=0.512 ms           |   |
| 64 bytes from 10.1.1.2: icmp_seq=2 tt1=64 time=0.578 ms           |   |
|                                                                   |   |
| 10.1.1.2 ping statistics                                          |   |
| 2 packets transmitted, 2 received, 0% packet loss, time 999ms     |   |
| [root@wds2 home]# ping 10 1 1 4                                   |   |
| PING 10.1.1.4 (10.1.1.4) 56(84) bytes of data.                    |   |
| 64 bytes from 10.1.1.4: icmp_seq=1 tt1=128 time=2.80 ms           |   |
| 64 bytes from 10.1.1.4: icmp_seq=2 tt1=128 time=0.268 ms          |   |
|                                                                   |   |
| 10.1.1.4 ping statistics                                          |   |
| 2 packets transmitted, 2 received, 0% packet loss, time 1002ms    |   |
| rtt min/avg/max/mdev = 0.208/1.334/2.801/1.207 ms                 |   |
| Address HWtype HWaddress Flags Mask Iface                         |   |
| 10.1.1.2 ether 00:0F:3D:DE:1D:D7 C br0                            |   |
| 10.1.1.1 ether 08:00:27:B4:53:D6 C br0                            |   |
| 10.1.1.4 ether 00:18:F3:5F:43:3A C br0                            |   |
| [root@wds2 home]# route -n                                        |   |
| Kernel IP routing table                                           |   |
| Destination Gateway Genmask Flags Metric Ref Use Iface            |   |
| 0.1.1.0 0.0.0.0 255.255.255.0 0 0 0 0 0 0 0 0 0 0 0 0 0 0 0 0 0 0 |   |

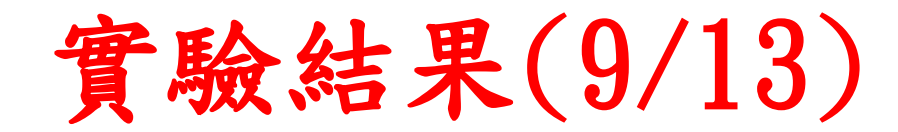

#### • STA2(10.1.1.4) ping STA1(10.1.1.1)

| 🖭 C:\WI | INDOWS\system32\cmd.exe                                                                                                    | . 🗆 🗙 |
|---------|----------------------------------------------------------------------------------------------------|-------|
|         | Connection-specific DNS Suffix . :<br>Description Realtek RTL8168/8111 PCI-E Gigabi                                                                                                    | .t E  |
| thernet | NIC<br>Physical Address $= 100-18-E3-5E-43-30$                                                                                                    |       |
|         | Ingsical nutress:       Image: State of the state of the state of the |       |
|         | Default Gateway                                                                                                    |       |
| 2: Docu | ments and Settings\lin6>ping 10.1.1.1                                                                                                    |       |
| Pinging | 10.1.1.1 with 32 bytes of data:                                                                                                    |       |
| Reply f | rom 10.1.1.1: bytes=32 time=1ms TTL=64                                                                                                    |       |
| Reply f | rom 10.1.1.1: bytes=32 time=1ms TTL=64                                                                                                    |       |
| Reply f | rom 10.1.1.1: bytes=32 time=1ms TTL=64                                                                                                    |       |
| Ping_st | atistics for 10.1.1.1:                                                                                                    |       |
| Pac     | kets: Sent = 4, Received = 4, Lost = 0 (0% loss),<br>mate wound twin times in milli-seconds:                                                                                                    |       |
| Min     | imum = 1ms, Maximum = 2ms, Average = 1ms                                                                                                    |       |
| C: Docu | ments and Settings\lin6>_                                                                                                    | -     |

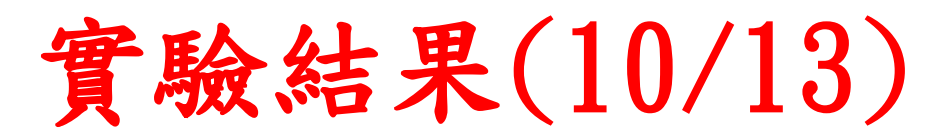

#### • STA1(10.1.1.4) ping AP1(10.1.1.2)

| C:\WI                                                                                                    | NDOWS\system32\cmd.exe                            | × |  |  |  |
|----------------------------------------------------------------------------------------------------|---------------------------------------------------|---|--|--|--|
| thernet                                                                                                    | Connection-specific DNS Suffix . :<br>Description | E |  |  |  |
| 9: Docur<br>Pinging                                                                                                    | nents and Settings\lin6>ping 10.1.1.2             |   |  |  |  |
| Pinging 10.1.1.2 with 32 bytes of data:<br>Reply from 10.1.1.2: bytes=32 time<1ms TTL=64<br>Reply from 10.1.1.2: bytes=32 time<1ms TTL=64<br>Reply from 10.1.1.2: bytes=32 time<1ms TTL=64<br>Reply from 10.1.1.2: bytes=32 time=1ms TTL=64 |                                                   |   |  |  |  |
| Ping statistics for 10.1.1.2:<br>Packets: Sent = 4, Received = 4, Lost = 0 (0% loss),<br>Approximate round trip times in milli-seconds:<br>Minimum = Oms, Maximum = 1ms, Average = Oms                                                      |                                                   |   |  |  |  |
| C: Docur                                                                                                    | ments and Settings lin6>                          | - |  |  |  |

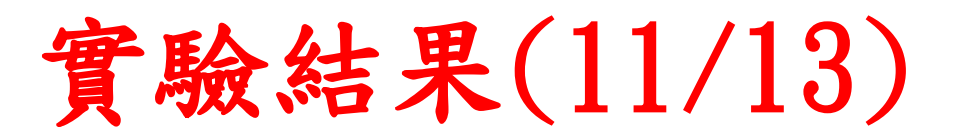

#### • STA2(10.1.1.4) ping AP2(10.1.1.3)

| C:\WINDOWS\system32\cmd.exe                                                                                                    |   |  |  |  |
|----------------------------------------------------------------------------------------------------|---|--|--|--|
| Connection-specific DNS Suffix .:<br>Description Realtek RTL8168/8111 PCI-E Gigabit<br>thernet NIC<br>Physical Address                                                                           | E |  |  |  |
| 8: Documents and Settings\lin6>ping 10.1.1.3<br>Pinging 10 1 1 3 with 32 butes of data:                                                                                                    |   |  |  |  |
| Reply from 10.1.1.3: bytes=32 time<1ms TTL=64<br>Reply from 10.1.1.3: bytes=32 time<1ms TTL=64<br>Reply from 10.1.1.3: bytes=32 time<1ms TTL=64<br>Reply from 10.1.1.3: bytes=32 time<1ms TTL=64 |   |  |  |  |
| Ping statistics for 10.1.1.3:<br>Packets: Sent = 4, Received = 4, Lost = 0 (0% loss),<br>Approximate round trip times in milli-seconds:<br>Minimum = Oms, Maximum = Oms, Average = Oms           |   |  |  |  |
| C:\Documents and Settings\lin6>                                                                                                    | - |  |  |  |

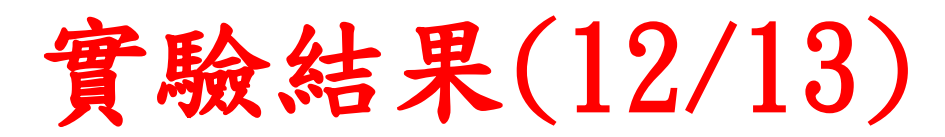

#### • STA2(10.1.1.4) arp table

| 💽 C:\WI                 | NDOWS\system32\cmd                                                                                                    | .exe                                                      | - 🗆 ×  |  |  |  |
|-------------------------|----------------------------------------------------------------------------------------------------|-----------------------------------------------------------|--------|--|--|--|
|                         | Primary Dns Suff<br>Node Type<br>IP Routing Enab<br>WINS Proxy Enab                                                        | ix :<br>: Unknown<br>Led : No<br>Led : No                 |        |  |  |  |
| Ethernet                | t adapter 區域連續                                                                                                    | 泉:                                                        |        |  |  |  |
| thernet                 | Connection-spec:<br>Description<br>NIC<br>Physical Address<br>Dhcp Enabled<br>IP Address<br>Subnet Mask<br>Default Gateway | ific DNS Suffix . :<br>Realtek RTL8168/8111 PCI-E Gig<br> | abit E |  |  |  |
| S: Wocu                 | ments and setting                                                                                                    | js \11n67arp -a                                           |        |  |  |  |
| Interface: 10.1.1.4 0x2 |                                                                                                    |                                                           |        |  |  |  |
| Inter                   | net Address                                                                                                    | Physical Address Type                                     |        |  |  |  |
| 10.1.1                  | 1.1                                                                                                    | 08-00-27-b4-53-d6 dynamic                                 |        |  |  |  |
| 10.1.1                  | 1.2                                                                                                    | 00-0f-3d-de-1d-d7 dynamic                                 |        |  |  |  |
| 10.1.1                  | 1.3                                                                                                    | 00-0f-3d-de-1d-d0 dynamic                                 |        |  |  |  |
| C: \Docur               | ments and Setting                                                                                                    | ¢s\lin6>                                                  | -      |  |  |  |

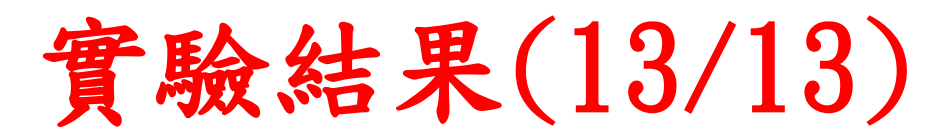

#### • STA2(10.1.1.4) route table

| C:\WINDOWS\system                          | 132\cmd.exe            |                  |                | - 🗆 ×       |  |  |  |
|--------------------------------------------|------------------------|------------------|----------------|-------------|--|--|--|
| 10.1.1.1                                   | <b>08-00-27-</b> 54-53 | -d6 dynamic      |                | <b>_</b>    |  |  |  |
| 10.1.1.2                                   | 00-0f-3d-de-1d         | l-d7 dynamic     |                |             |  |  |  |
| 10.1.1.3                                   | 00-0f-3d-de-1d         | l-d0 dynamic     |                |             |  |  |  |
| C:\Documents and Settings\lin6>route PRINT |                        |                  |                |             |  |  |  |
| Interface List                             |                        |                  |                |             |  |  |  |
| Øx1                                        | MS TCH                 | Loopback interf  | ace            |             |  |  |  |
| 0x200 18 f3 5f                             | 43 3a Realte           | k RTL8168/8111 P | CI-E Gigabit E | thernet NIC |  |  |  |
| - Packet Scheduler                         | Miniport               |                  |                |             |  |  |  |
| ===================                        |                        |                  |                | ======      |  |  |  |
|                                            |                        |                  |                | ======      |  |  |  |
| Active Routes:                             |                        | 0.1              | <b>T</b>       | Maria       |  |  |  |
| Network Destinatio                         | n Netmask              | Gateway          | Interface      | Metric      |  |  |  |
| 10.1.1.0                                   | 255.255.255.0          | 10.1.1.4         | 10.1.1.4       | 10          |  |  |  |
| 10.1.1.4                                   | 255.255.255.255        | 127.0.0.1        | 127.0.0.1      | 10          |  |  |  |
| 10.255.255.255                             | 255.255.255.255        | 10.1.1.4         | 10.1.1.4       | 10          |  |  |  |
| 127.0.0.0                                  | 255.0.0.0              | 127.0.0.1        | 127.0.0.1      | 1           |  |  |  |
| 224.0.0.0                                  | 240.0.0.0              | 10.1.1.4         | 10.1.1.4       | 10          |  |  |  |
| 255.255.255.255                            | 255.255.255.255        | 10.1.1.4         | 10.1.1.4       | 1           |  |  |  |
|                                            |                        |                  |                |             |  |  |  |
| Persistent Routes:                         |                        |                  |                |             |  |  |  |
| None                                       |                        |                  |                |             |  |  |  |
|                                            | ottingo\lin(\          |                  |                | _           |  |  |  |
| G- Wocuments and s                         |                        |                  |                |             |  |  |  |

注意事項(1/4)

- AP1設定檔裡提到//以上為執行第二次以上才有作用,為 device重置的意思,初次執行會無此裝置是沒關係的,因 為不一定執行一次就會成功,故所以加入這一段,執行第 二次以上後就會清除所有設定,重新寫入,也就是重置裝 置的意思
- 基本上,本次實驗都是使用802.11g居多,WiFi(802.11b & 802.11g)有11個無線頻道(channel),由1~11所組成, 他們的頻段為ISM Band 2.4GHz。在同一個地方可能有許 多台AP,由於ll個channel的頻率其實蠻接近的,為了讓 彼此AP降低干擾,而理想的頻道間隔應該為5,也就是在 同一區域如果有3人各自架設自己的AP提供自己人上網使 用,那麼最好的選擇將會是channel 1 & channel 6 & channel 11,此為最理想狀況(頻率間隔越大,彼此間干 擾越低),所以請盡量避免channel在2.4GHz的設備之間架 設AP(ex:微波爐···等等),除非你們是使用WiFi其他的規 格(ex:802.11a就在5GHz···等等)

注意事項(2/4)

- 基於以上第2點,所以如果我們能避開相同或是鄰近的 channel,那麼AP & WDS實驗的成功性必將提高許多,所 以我們可以先使用無線網卡來掃瞄無線AP的channel與 SSID跟一些相關訊息,利用這些訊息來避開實驗選擇相同 或是鄰近的channel,以降低干擾,提升成功率。
- 插入無線網卡,輸入以下指令

#ifconfig ath0 up

#wlanconfig ath0 list scan

我在NETLAB scan,結果如下圖

|          | ro                         | ot@wd   | s1:~     |          | _ 🗆 🗙    |
|----------|----------------------------|---------|----------|----------|----------|
| 檔案(E)    | 編輯(E) 顯示(V) 終端機(T)         | 分頁個     | ) 求助(H)  |          |          |
| [root@wd | al ~]# ifconfig athO up    |         |          |          | <b>▲</b> |
| [root@wd | sl ~]# wlanconfig athO lis | st scan |          |          |          |
| SSID     | BSSID                      | CHAN F  | RATE S:N | INT CAPS |          |
| ncue     | 00:0b:85:7f:67:ff          | 1       | 54M 6:0  | 100 ESs  |          |
| ncue     | 00:0b:85:7f:3f:cf          | 11      | 54M 7:0  | 100 ESs  |          |
| Net1ab   | 00:90:cc:e0:69:34          | 3       | 54M 32:0 | 100 EPs  |          |
| [root@wd | s1 ~]#                     |         |          |          |          |

注意事項(3/4)

- 我檔案裡有寫echo"",此為print出目前執行到哪一個 指令動作,不一定要寫,只是為了方便debug哪一行出錯。
   另外sleep 3-sleep功能是讓他執行程序後等待一段時間 再度執行下一行指令,避免機器當機狀態,或是沒有執行 指令就跳過。建議寫比較保險,不然當機就飽了(以上是 我試多種Linux Distribution實作adhoc & AP實驗心得), 故我之後都會加 "sleep 3"
- 如果station一端是Windows用户,建議關閉防火牆,不然 無法ping到,先前實驗都是用Linux Distribution,所以 無此問題(此為我這次實作所遇到的問題)
- 此次實驗STA1其實是使用我的NB Win7底下灌Virtualbox 掛載Ubuntu,但是其實不影響結果,我試過了station端 不管是WinXP、Win7、Fedora、CentOS、Ubuntu都可以成 功互ping

注意事項(4/4)

- 先前WDS實驗是在Ubuntu底下架設成功,但是也是一直在 try and error許久之後才革命成功,印象試了N次才成功 1次,已記不得了。經由再次實做WDS實驗,我覺得也許在 Fedora底下會比較容易成功,我執行1~2次就成功了,頂 多3次,已驗證關機重開機再試,驗證10次的成功取樣
- 如果堅持要在Ubuntu底下實作WDS,他的ath0無線網卡mac 開頭會改成06:XX:XX:XX:XX:XX,你要啟動WDS,要加入對 方AP MAC時,也許改成06:XX:XX:XX:XX:XX,才會成功。
- 其實有興趣的同學也可以參考The MadWiFi project網站, 有更多詳細的MadWiFi介紹,可以玩看看加密機制的AP...
   等等,經由實作adhoc & AP & WDS想必同學對網路運作觀 念與原理更加確實了解,Good luck!

參考文獻

#### [1] The MadWifi project

http://madwifi-project.org/wiki